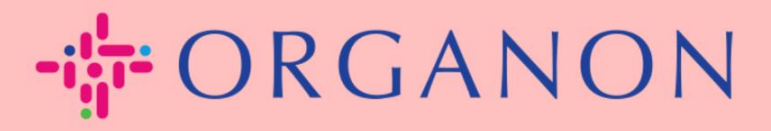

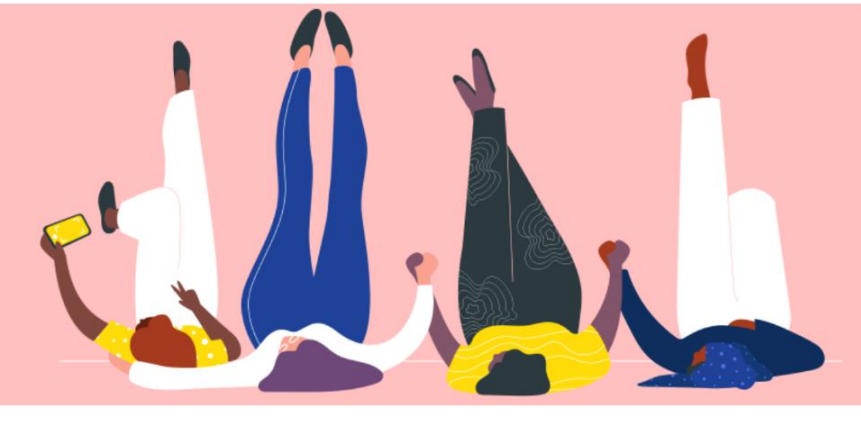

# 法律實體設立

用户指南

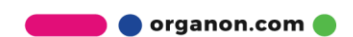

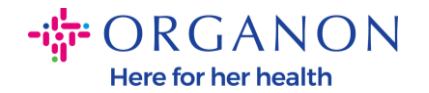

## 如何在 Coupa Supplier Portal 設立法律實體

完成設定您的主檔案可以保證您所有的商業資訊在同一個文件中,並且在您想要分 享給任何客戶的時候,可以選擇對應的資訊。

## 1. 使用電子郵件和密碼登入 Coupa Supplier Portal。

| 🗱 coupa supplier portal |                    | Secure |
|-------------------------|--------------------|--------|
|                         |                    |        |
| 登                       | 入                  |        |
| • aa                    | 子郵件                |        |
| •                       | 碼                  |        |
|                         | 忘記您的鹵碼?            |        |
|                         | 登入                 |        |
|                         | 剛開始使用 Coupa ? 建立帳戶 |        |

2. 點選「企業資料」按鈕

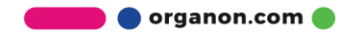

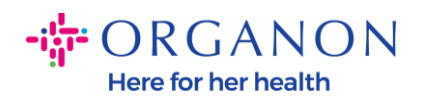

| 🚓 coupa supplier port al |      |     |                       |      |     |     |    |    |    |    | ∨│ 通知 | 6    | <sup>兌明</sup> ∼ |  |  |
|--------------------------|------|-----|-----------------------|------|-----|-----|----|----|----|----|-------|------|-----------------|--|--|
| A                        | 發票   | 訂單  | 企業基本資料                | 設定   | 服務表 | ASN | 外包 | 預測 | 型錄 | 員工 | 附加功能  | 企業績效 |                 |  |  |
| 企業                       | 基本資料 | 法律罪 | <mark>}</mark> 體 資訊要求 | 績效評估 |     |     |    |    |    |    |       |      |                 |  |  |

#### 法律實體

| 建立           |                                                            |                |          |                                | 援尋 Q ア :                                                                                     |
|--------------|------------------------------------------------------------|----------------|----------|--------------------------------|----------------------------------------------------------------------------------------------|
| 法律實體名稱       | 發票寄件人地址                                                    | 稅務 ID          | 已連結的付款方式 | 付款資訊                           | 客戶                                                                                           |
| Test Guide   | cdcd, Codlea, Braşov,<br>505100, Romania                   | RO:RO12345678  | 支票       | cdcd, Codlea,<br>Braşov, 50510 | 無                                                                                            |
| Paula Try    | Str. Valea Popii,<br>Băcești, Gorj, 505100,<br>Romania     | RO:RO12345678  | 無        | 無                              | 無                                                                                            |
| Test Account | REGENT HOUSE,<br>LONDON, London, W3<br>0XA, United Kingdom | GB:GB675121247 | 支票       | REGENT<br>HOUSE,               | Organon - 0001093858-RAFAEL SALAZAR VECINO,<br>Organon - 0001029165-JACKIE O CONNELL, +44 更多 |

3. 選擇法人實體。

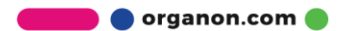

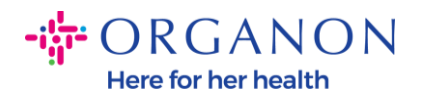

| 🗱 coupa supplier portal |      |     |               |      |     |     |    |    |    |    | ∨ │ 通知 6 │ 説明 ∨ |      |  |
|-------------------------|------|-----|---------------|------|-----|-----|----|----|----|----|-----------------|------|--|
| ♠                       | 發票   | 訂單  | 企業基本資料        | 設定   | 服務表 | ASN | 外包 | 預測 | 型錄 | 員工 | 附加功能            | 企業績效 |  |
| 企業                      | 基本資料 | 法律寅 | <u>體</u> 資訊要求 | 績效評价 | ά   |     |    |    |    |    |                 |      |  |

### 法律實體

| 建立           |                                                            |                |          |                                | ·援尋 Q 7 :                                                                                    |
|--------------|------------------------------------------------------------|----------------|----------|--------------------------------|----------------------------------------------------------------------------------------------|
| 法律實體名稱       | 發票寄件人地址                                                    | 稅務 ID          | 已連結的付款方式 | 付款資訊                           | 客戶                                                                                           |
| Test Guide   | cdcd, Codlea, Braşov,<br>505100, Romania                   | RO:RO12345678  | 支票       | cdcd, Codlea,<br>Braşov, 50510 | <b>無</b>                                                                                     |
| Paula Try    | Str. Valea Popii,<br>Băcești, Gorj, 505100,<br>Romania     | RO:RO12345678  | 無        | 無                              | 無                                                                                            |
| Test Account | REGENT HOUSE,<br>LONDON, London, W3<br>0XA, United Kingdom | GB:GB675121247 | 支票       | REGENT<br>HOUSE,               | Organon - 0001093858-RAFAEL SALAZAR VECINO,<br>Organon - 0001029165-JACKIE O CONNELL, +44 更多 |

**4.** 按一下「**建立**」。

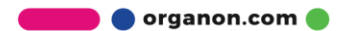

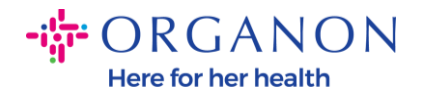

| <b>© coupa</b> supplier portal |      |     |        |      |     |     |    |    |    |    | ∨│ 通知 6 | │ 說明 ∨ |  |  |
|--------------------------------|------|-----|--------|------|-----|-----|----|----|----|----|---------|--------|--|--|
| A                              | 發票   | 訂單  | 企業基本資料 | 設定   | 服務表 | ASN | 外包 | 預測 | 型錄 | 員工 | 附加功能    | 企業績效   |  |  |
| 企業                             | 基本資料 | 法律實 | 體 資訊要求 | 績效評估 |     |     |    |    |    |    |         |        |  |  |

#### 法律實體

| 建立           |                                                            |                |          |                                | 授尋 Q 7 :                                                                                     |
|--------------|------------------------------------------------------------|----------------|----------|--------------------------------|----------------------------------------------------------------------------------------------|
| 法律實體名稱       | 發票寄件人地址                                                    | 稅務 ID          | 已連結的付款方式 | 付款資訊                           | 客戶                                                                                           |
| Test Guide   | cdcd, Codlea, Braşov,<br>505100, Romania                   | RO:RO12345678  | 支票       | cdcd, Codlea,<br>Braşov, 50510 | 無                                                                                            |
| Paula Try    | Str. Valea Popii,<br>Băceşti, Gorj, 505100,<br>Romania     | RO:RO12345678  | 無        | 無                              | <b>#</b>                                                                                     |
| Test Account | REGENT HOUSE,<br>LONDON, London, W3<br>0XA, United Kingdom | GB:GB675121247 | 支票       | REGENT<br>HOUSE,               | Organon - 0001093858-RAFAEL SALAZAR VECINO,<br>Organon - 0001029165-JACKIE O CONNELL, +44 更多 |

5. 填寫所有所需資訊。標有星號 (\*) 的欄位為必填欄位。完成後, 按一下"儲存"。

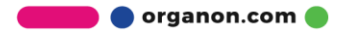

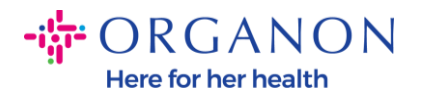

.

\_

| 建立法律實體                                             |          |         | ×      |
|----------------------------------------------------|----------|---------|--------|
| * 法律實體名稱                                           |          | • 國家/地區 |        |
|                                                    |          |         | •      |
| <b>發票寄件人地址</b><br>請輸入您開立發票的地址 <sup>,</sup> 或您收到鄭寄和 | 親自付款的地址。 |         | ^      |
| * 國家/地區                                            | * 地址欄 1  | 地址欄 2   |        |
| •                                                  |          |         | (  i ) |
| * 城市                                               | * ₩      | * 郵遞區號  |        |
|                                                    |          |         |        |
| 發票來源代碼 ()                                          |          |         |        |
|                                                    |          |         |        |
|                                                    |          |         |        |
| 出貨方地址<br>請輸入貨物的出貨方實際地址?這可以是倉                       | 庫地址。     |         | ^      |
|                                                    |          |         |        |
| ✔ 與發票寄件人地址相同                                       |          |         |        |

**6.** 點擊「儲存」後,將出現一個彈出窗口,通知您已設定新的法人實體,您可以選擇「關閉會話」或「繼續新增新的付款方式」。

如果您**選擇繼續**,請參閱我**們的如何管理您的銀行詳細資訊**指南以獲得支援。

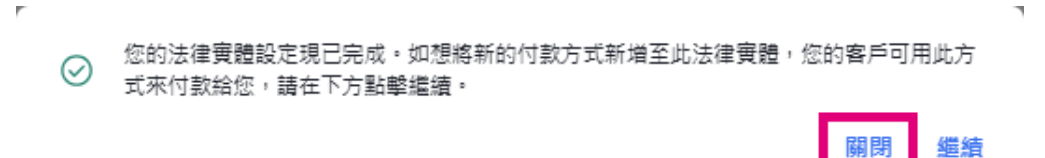